# **Unblocking Download Files**

## Windows File Blocking

Windows 10/11 Attachment Manager automatically marks most files received over the Internet as Blocked, regardless of the source. This is true for both downloaded files and files received as e-mail attachments.

Both exe and zip files need to be Unblocked prior to installation.

Fortunately, the process of Unblocking a file is simple and is described below.

## Antivirus and other Security Software

Third-party security products can interfere with the downloading and execution of program files, particularly if the Unblock instructions in the next section are not followed. The programs provided with Windows 10 and 11, Windows Defender and Firewall, typically will not cause problems once a file has been Unblocked. Depending on your Windows security settings, you may have to bypass a Windows Defender SmartScreen message during installation by selecting "Run anyway."

If you use a non-Microsoft security product, such as an antivirus and/or firewall, you may need to temporarily disable that product in order to download and/or install the Version 6.1 setup program. If you have difficulty with this, you will need to refer to that product's documentation, or to contact Technical Support for that product. APBA Games cannot provide technical support for issues caused by security software vendors' products.

## Unblocking download files

The steps below demonstrate how to Unblock a download file using Windows 11 File Explorer.

In this example, the file being Unblocked is an official season file named "2022.zip."

## The same procedures must be used for both downloaded exe and zip files.

1. Download the file to a folder on your computer. Remember where you saved it!

| C:\APBA\APBA Zip                    |    | ×  | +          |      |     |                  |     |        |                       |      |        |
|-------------------------------------|----|----|------------|------|-----|------------------|-----|--------|-----------------------|------|--------|
| $\leftarrow  \rightarrow  \uparrow$ | С  | Ū  | > This     | PC > | Wir | ndows 11 (C:) >  | APB | A >    | APBA Zip >            |      |        |
| 🕀 New - 🏑                           | ŋ  | lò | <u>(</u> ) | Ŕ    | Ŵ   | ↑↓ Sort ~        | ≡v  | ïew ~  | C Extract all         |      |        |
| Windows 11 (C:)                     |    |    | Name       | ^    |     | Date modified    |     | Туре   |                       | Size |        |
| SWinREAgent                         |    |    | 🔚 2022.zi  | р    |     | 8/1/2024 7:32 PM |     | Compre | essed (zipped) Folder | 4    | 149 KB |
| APBA                                |    |    |            |      |     |                  |     |        |                       |      |        |
| 📒 60install                         |    |    |            |      |     |                  |     |        |                       |      |        |
| 🚞 575install                        |    |    |            |      |     |                  |     |        |                       |      |        |
| 🚞 APBA Zip                          |    |    |            |      |     |                  |     |        |                       |      |        |
| 📒 Micromanage                       | rs |    |            |      |     |                  |     |        |                       |      |        |

2. Right-click on the downloaded file and select "Properties" (it will be at the bottom of the menu).

| No. |                              | 1113/30 |
|-----|------------------------------|---------|
|     | Open                         |         |
|     | Open in new window           |         |
| 3   | Share with Skype             |         |
|     | Extract All                  |         |
|     | 7-Zip                        | >       |
|     | Pin to Start                 |         |
| 6   | TeraCopy                     |         |
|     | New folder with selection    |         |
| ¥   | Send a copy                  |         |
|     | Scan with Microsoft Defender |         |
| B   | Share                        |         |
|     | Open with                    | >       |
|     | Restore previous versions    |         |
|     | Send to                      | >       |
|     | Cut                          |         |
|     | Сору                         |         |
|     | Create shortcut              |         |
|     | Delete                       |         |
|     | Rename                       |         |
|     | Properties                   |         |

3. In the "Security" section at the bottom of the "Properties" window, click the "Unblock" checkbox, then click the "Apply" button, followed by the "OK" button.

If you do not see a Security section and Unblock checkbox, your computer did not Block the file, and you can simply click the "OK" button.

| ieneral   | Security        | Details Previous V                                                 | /ersions                            |  |  |  |
|-----------|-----------------|--------------------------------------------------------------------|-------------------------------------|--|--|--|
| -         | 20              | 022.zip                                                            |                                     |  |  |  |
| Type of   | file: Co        | ompressed (zipped) Fo                                              | older (.zip)                        |  |  |  |
| Opens w   | rith:           | Windows Explorer Change                                            |                                     |  |  |  |
| Location  | : C:            | \APBA\APBA Zip                                                     |                                     |  |  |  |
| Size:     | 44              | 8 KB (459,746 bytes)                                               |                                     |  |  |  |
| Size on o | disk: 45        | 2 KB (462,848 bytes)                                               |                                     |  |  |  |
| Created   | TI              | nursday, August 1, 2024                                            | 4, 7:35:06 PM                       |  |  |  |
| Modified  | t: Tł           | Thursday, August 1, 2024, 7:32:58 PM                               |                                     |  |  |  |
| Accesse   | ed: To          | Today, August 1, 2024, 1 minute ago                                |                                     |  |  |  |
| Attribute | s:              | Read-only Hid                                                      | den Advanced                        |  |  |  |
| Security  | Tł<br>ar<br>thi | nis file came from anoth<br>nd might be blocked to<br>is computer. | er computer Unblock<br>help protect |  |  |  |